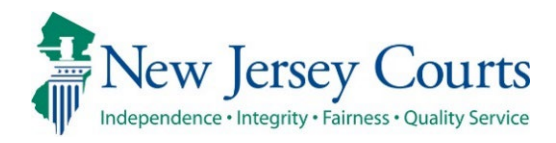

# eCourts Guardianship – Civil Release Notes 05-17-24

# **Upload Document**

| New   | A field for 'Net Estate Value' has been added to the screen when a Formal Accounting is uploaded. For more information, click <u>here</u> . |
|-------|----------------------------------------------------------------------------------------------------|
| Fixed | The date picker icon has been removed from the guardian profile.<br>For more information, click <u>here</u> .                               |

# **Report Review**

| Fixed    | Bugs in the Audit description in Report Review have been fixed so that actions are accurately described. For more information, click <u>here</u> . |
|----------|----------------------------------------------------------------------------------------------------|
| Enhanced | Instructions have been added to the work area in the Follow-Ups tab. For more information, click <u>here</u> .                                     |

# Institution Maintenance Table

|       | Fixes have been deployed to the maintenance table for        |
|-------|--------------------------------------------------------------|
| Fixed | management of institutional guardians. For more information, |
|       | click <u>here</u> .                                          |

#### Upload Document – Formal Accountings

'Net Estate Value' is now a required field when the document type "Formal Accounting" is uploaded. This enhancement improves the accuracy of the Net Estate Value in cases where Formal Accountings have been filed.

Formal Accountings will not be added to Report Review.

#### Steps:

- 1) Select 'Formal Accounting' from the 'Document Type' dropdown;
- 2) Enter 'Filed Date';
- 3) Select the **guardian**;
- 4) Enter the Net Estate Value\*;
- 5) Upload the Formal Accounting; and
- 6) Click '**Continue**'.

| eCOU   | RTS HOME                  | CASE M          | ANAGEMENT                   | UPLOAD DOCUMENT               | CASE JACKET |                               |                                    | User: susan.flynn |
|--------|---------------------------|-----------------|-----------------------------|-------------------------------|-------------|-------------------------------|------------------------------------|-------------------|
|        |                           |                 |                             |                               |             |                               |                                    |                   |
| Uplo   | bad Docu                  | ments           |                             |                               |             |                               |                                    |                   |
| Back   |                           |                 |                             |                               |             |                               |                                    |                   |
| S Fo   | rmal Accountir            | ig uploade      | d successfully              |                               |             |                               |                                    |                   |
| ▼ Case | e Details                 |                 |                             | County Docket                 | No.: 234556 |                               |                                    | View Case Jacket  |
| Docum  | nents Due:                |                 |                             |                               |             |                               |                                    |                   |
| Th     | ere are no doo            | uments mi       | ssing or overdue            | at this time.                 |             |                               |                                    |                   |
| Select | Document '                | Гуре            |                             |                               |             |                               |                                    |                   |
| Ŵ      | * Document<br>Formal Acco | Type:<br>unting | * Filed Date:<br>05/14/2024 | * Guardian(s):<br>KYLE KEARNY | ÷           | * Net Estate Value:<br>82,876 | <sup>™</sup> Formal Accounting.pdf | 5                 |
| 0      |                           |                 | 2                           |                               |             | 4                             |                                    | - 0               |
|        | -                         |                 | -                           |                               |             |                               |                                    | Back Continue     |
|        |                           |                 |                             |                               |             |                               |                                    |                   |
|        |                           |                 |                             |                               |             |                               |                                    |                   |

**\*Note**: Enter "Ending Net Estate Value" from the Formal Accounting in the 'Net Estate Value' field. Please contact your GMP Program Coordinator with any questions.

The Net Estate Value entered at upload will be reflected in the 'Estate Value' table in Case Management.

| eCOUR   | TS HOME    | CASE MANAGEMENT | UPLOAD DO |               | CASE JACKET       |                  |                      |                 | User: susar | n.flynn |
|---------|------------|-----------------|-----------|---------------|-------------------|------------------|----------------------|-----------------|-------------|---------|
| Case S  | earch Rep  | oort Review     |           |               |                   |                  |                      |                 |             |         |
| Mana    | age Case   | 2               |           |               |                   |                  |                      |                 |             |         |
|         | 5          |                 |           |               |                   |                  |                      |                 |             |         |
| ▼ Case  | Details    |                 | Cou       | unty Docket N | No.: 234556       |                  |                      |                 | View Case   | Jacket  |
| County: | OCEAN      |                 | Sta       | tus: ACTIVE   |                   |                  | Date Filed: 10/11/20 | 23              |             |         |
| ► Judg  | ment       |                 | 01/       | /01/2024      |                   |                  |                      |                 |             |         |
| ▼ Esta  | te Value   |                 | Init      | ial Estate \  | Value: \$ 82,345  |                  | Current Net Estate   | Value: \$82,876 | ,           |         |
|         |            |                 |           | Initial Es    | tate Value: 82,34 | 5                |                      |                 |             |         |
|         | Date       | Estate Value    | % Change  |               | tion ID           | Action           | Last Modified By     | Modified        | Edit        |         |
|         | 05/14/2024 | \$82,876        | 0.64      | GMP2024355    | 8 Forma           | l Accounting     | susan.flynn          |                 | Ø           |         |
|         | 02/14/2024 | \$82,345        | 2.93      | GMP2024355    | 7 Invent          | ory Report       | susan.flynn          |                 | Ø           |         |
|         | 10/11/2023 | \$80,000        | N/A       | GMP2024355    | 4 Certifi         | cation of Assets | susan.flynn          |                 | Ø           |         |
|         |            |                 |           |               |                   |                  |                      |                 |             |         |

# Removal of Date Picker Icon

The "date picker" (calendar icon) has been removed from the 'Appointment Date' field in the guardian profile. 'Appointment Date' is populated by upload of Qualifications Documents, making a date picker redundant on this field.

| ▼ Guardian Profile        |                                                                      |
|---------------------------|----------------------------------------------------------------------|
| *Party Type:              | Appointment Date:                                                    |
| *First Name:              | Middle name: *Last Name: ddd Suffix: 🗸                               |
| Alias 🚭                   |                                                                      |
| * Qualification Require   | ?: 🗹 (Noticing will occur based on most recent Judgment Date value.) |
| * Is the Guardian an Atte | ney?: O Yes O No                                                     |
| *Country:                 | United States                                                        |
| *Address Line 1:          | Address Line 2:                                                      |
| *City:                    | State: NJ ✔ *Zip Code: Zip                                           |
| Phone 1:                  | United States(+1)                                                    |
| Phone 2:                  | United States(+1)                                                    |
| Email Address 1:          | Email Address 2:                                                     |
| Social Security Number:   | Date of Birth: Relationship to IP:                                   |
| Gender:                   | ▼                                                                    |
| Interpreter Needed?:      | ) Yes O No                                                           |
| Additional Profile Info:  |                                                                      |
|                           | Back Continue                                                        |

### Report Review Audit

Fixes have been deployed to the Audit section in Report Review to more accurately reflect updates made in Case Management.

**1)** An update to the 'Initial Judgment Date' field displays only once:

| Audit         | Draft Notes |                                                                  |
|---------------|-------------|------------------------------------------------------------------|
| Time          |             | Description                                                      |
| 05/15/2024 02 | :59 PM      | 'BondAmount' updated from 'N' to '55000'.                        |
| 05/06/2024 09 | :07 AM      | 'InitialJudgmentDate' updated from '05/17/2022' to '05/18/2022'. |
| 05/06/2024 09 | :06 AM      | Review Status changed to New Report.                             |
| 05/06/2024 09 | :06 AM      | New Report Review Created.                                       |

### After the fix

| Prior to the f      | x                                                                                                    |
|---------------------|----------------------------------------------------------------------------------------------------|
| 04/15/2021 04:06 PM | // 'InitialJudgmentDate' updated from '03/03/2021' to '03/04/2021'. 'BondAmount' updated from '4000' to ".              |
| 04/15/2021 03:57 PM | / <mark>'InitialJudgmentDate' updated from '03/03/2021' to '03/04/2021'. '</mark> BondAmount' updated from " to '4000'. |

**2)** When the bond/amended bond is updated from 'No' to a number, or from a number to 'No' in Case Management, the Audit description captures 'N' instead of a blank:

#### After the fix

| Audit         | Draft Notes | _                                       |
|---------------|-------------|-----------------------------------------|
| Time          | De          | scription                               |
| 05/15/2024 02 | :59 PM 'Bo  | ondAmount' updated from 'N' to '55000'. |

#### Prior to the fix

| 04/15/2021 04:06 PM | 'InitialJudgmentDate' updated from '03/03/2021' to '03/04/2021'. (BondAmount' updated from '4000' to ".              |  |
|---------------------|----------------------------------------------------------------------------------------------------|--|
| 04/15/2021 03:57 PM | 'InitialJudgmentDate' updated from '03/03/2021' to '03/04/2021'. <mark>'BondAmount' updated from " to '4000'.</mark> |  |

# Follow-Ups Tab Instructions

Instructions have been added to the work area in the Follow-Ups tab to provide guidance for users.

#### After the enhancement:

| Close Follow-Ups Judge Review Finance Review New Report Review     |
|--------------------------------------------------------------------|
| Close Follow-Ups                                                   |
| Perform the required follow-up actions and mark each one closed wh |

#### Prior to the enhancement:

| Close Follow-Ups | Judge Keview | Finance Keview | New Report Review |  |
|------------------|--------------|----------------|-------------------|--|
| Close Follow-Ups |              |                |                   |  |
|                  |              |                |                   |  |
|                  |              |                |                   |  |

#### Institution Maintenance Table

A fix has been deployed to enable provisioned users to manage institutional guardians via a self-service table located in Report Review.

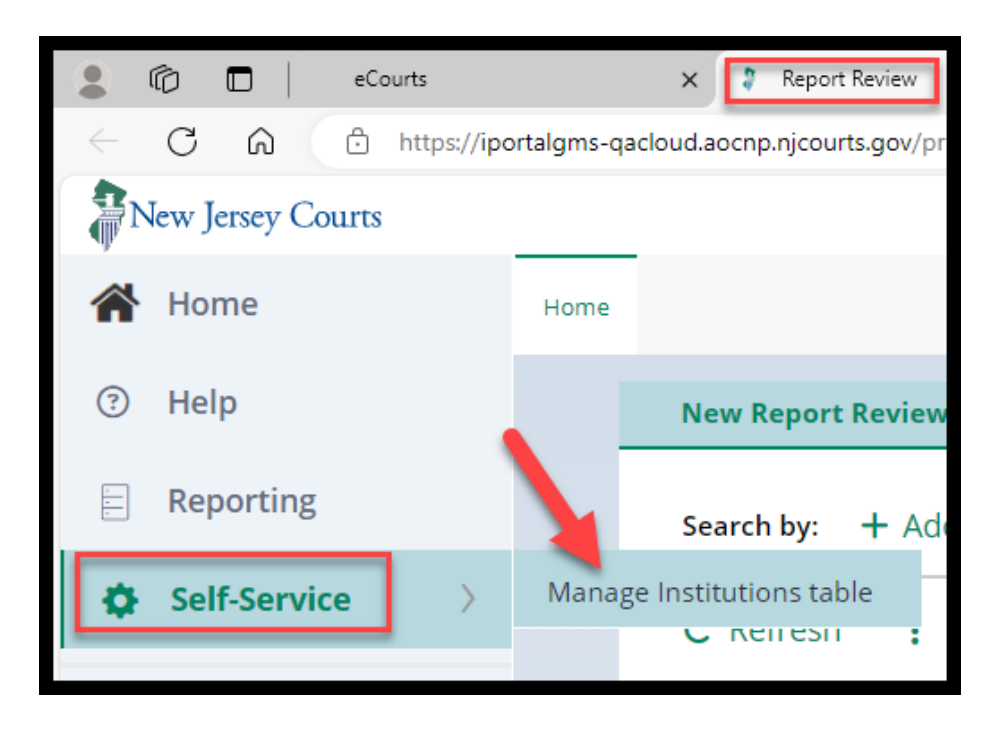

The table is now in a user-friendly format that allows users to search for, modify, and add institutions. Bulk upload is currently not available but this functionality may be added as a future enhancement.

**Search** by institution name or institution type:

| Manage | Institutions Table |                         |              |
|--------|--------------------|-------------------------|--------------|
|        | Search by          |                         |              |
|        | Institution Name   | Institution Type Select |              |
|        |                    |                         | Search Reset |

| Search by                                           |                      |                        |                      |                        |           |
|-----------------------------------------------------|----------------------|------------------------|----------------------|------------------------|-----------|
| Institution Name Institu                            | ution Type           |                        |                      |                        |           |
| vol Sele                                            | ect                  | ~                      |                      |                        |           |
|                                                     |                      |                        |                      | Search                 | Reset     |
| Search Result(s)                                    |                      |                        |                      |                        |           |
| 3 row(s)                                            | Institution Type 🗢 🔤 | Institution Status 🗣 🚍 | Last modified by 🖨 📑 | Last modified date 🗢 😇 | C Refresh |
| Volunteer Guardianship Services of Hunterdon County | / Other              | Active                 | shalini.agarwal      | 05/07/2024             | Open      |
| Volunteer Guardianship Services of Somerset County  | Other                | Invalid                | shalini.agarwal      | 05/08/2024             | Open      |
| Volunteer Guardianship 101 of Hunterdon             | Other                | Invalid                | susan.flynn          | 05/08/2024             | Open      |
|                                                     |                      |                        |                      |                        |           |

# Select 'Open' to **modify** an existing institution or click the **+ Add Institution** link to **add an institution**.

| Search Result(s)        |                                        |                        |                    |                        |             |
|-------------------------|----------------------------------------|------------------------|--------------------|------------------------|-------------|
| 85 row(s)               |                                        |                        |                    |                        |             |
|                         |                                        |                        |                    |                        | C Refresh   |
| Institution Name 🖨      | 📃 Institution Type 🖨                   | Institution Status 🖨 🗧 | Last modified by 🖨 | 😑 Last modified date 🖨 |             |
| Not Listed              | Other                                  | Active                 | jeevagms           | 10/06/2023             | Open        |
| Board of social welfare | County Board of Social Services        | Invalid                | shalini.agarwal    | 05/06/2024             | Open        |
| public welfare          | County Board of Social Services        | Invalid                | susan.flynn        | 05/14/2024             | Open        |
| Some-Institution-Inc Co | County Board of Social Services        | Active                 | susan.flynn        | 05/08/2024             | Open        |
| Add New Institution     | Public Agency                          | Invalid                | jeevagms           | 10/06/2023             | Open        |
| WELLS FARGO             | Qualified Financial Institution        | Active                 | jeevagms           | 10/06/2023             | Open        |
| Band of America II      | Qualified Financial Institution        | Invalid                | shalini.agarwal    | 05/07/2024             | Open        |
| New Institution         | Qualified Financial Institution        | Invalid                | jeevagms           | 10/06/2023             | Open        |
| Del me                  | County Board of Adult Protective Servi | ces Invalid            | jeevagms           | 10/06/2023             | Open        |
| s1111111111111111       | Other                                  | Invalid                | jeevagms           | 10/06/2023             | Open        |
|                         |                                        |                        |                    | <b>1</b> 2 3 4         | 5 6 7 8 9 > |
|                         |                                        |                        |                    |                        |             |
| + Add Institution       |                                        |                        |                    |                        |             |
|                         |                                        |                        |                    |                        |             |

To make updates, select '**Modify**' and save your changes.

| Institution Information Institution Name * Volunteer Guardianship Services of Hunterdon County | Institution Status<br>Active                     | Institution Type *<br>Other |                 | Modify   |
|------------------------------------------------------------------------------------------------|--------------------------------------------------|-----------------------------|-----------------|----------|
| Address Information                                                                            |                                                  |                             |                 |          |
| Address 1 *<br>1 Main St<br>ZipCode *<br>08822                                                 | Address 2<br>saAasaJSHak AK%\$≇^%a; ajsaJD;lajd& | City *<br>Flemington        | States *<br>AC  | 🖋 Modify |
| Contact Information                                                                            |                                                  |                             |                 |          |
|                                                                                                |                                                  |                             |                 | 🖋 Modify |
| Email Address 1                                                                                | Email Address 2                                  | Phone Work                  | Phone Work Extn |          |
| Phone Home                                                                                     | Phone Cell                                       | Phone Other<br>——           | Fax             |          |

To **add** a new institution, complete the required fields and click 'Save'.

| Institution Name * | Institution Status | Institution Type * |                 |
|--------------------|--------------------|--------------------|-----------------|
|                    | Active 🗸           | Select             | ~               |
| Address Details    |                    |                    |                 |
| Address 1 *        | Address 2          | City *             | States *        |
|                    |                    |                    | New Jersey 🗸    |
|                    |                    |                    |                 |
| Contact Details    |                    |                    |                 |
| Email Address 1    | Email Address 2    | Phone Work         | Phone Work Extn |
|                    |                    |                    |                 |
| Phone Home         | Phone Cell         | Phone Other        | Fax             |